# **PhoNet** telefonie 5. generace

## Tenký klient PhoNet uživatelská část

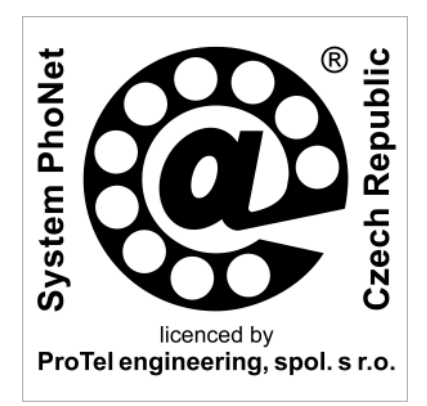

3. redakce dokumentu k systému verze 2007

| Zákonná práva §                          | Zákonná práva k principům řešení HW i SW systému<br>PhoNet jsou vlastnictvím firmy ProTel engineering, spol. s<br>r.o. Nakládání s těmito právy se řídí českými zákony i<br>mezinárodními smlouvami a dohodami vztahujícími se<br>k licenčním i autorským právům. Za nakládání s těmito<br>právy je mimo jiné považováno také používání, půjčování,<br>kopírování, změny, dekompilace, zpětné analýzy, vytvá-<br>ření odvozeného HW i SW apod. |
|------------------------------------------|----------------------------------------------------------------------------------------------------|
| Obchodní jména TM a<br>ochranné známky ® | Názvy ProTel, Intel, Microsoft i dalších firem a názvy<br>PhoNet, Linux, Apache, Windows, Explorer i dalších<br>produktů použitých v tomto dokumentu mohou být<br>obchodní jména nebo ochranné známky chráněné zákon-<br>nými právy jejich vlastníků.                                                                                                    |

**Copyright © ...** Kopírování této příručky nebo jejích částí, a to v tištěné nebo elektronické podobě, je možné výhradně v přímé souvislosti s užíváním nebo propagací systému PhoNet nebo na základě předchozího písemného souhlasu firmy ProTel engineering, spol. s r.o.

## Obsah

| Ikony                                                                                             | 5                     |
|---------------------------------------------------------------------------------------------------|-----------------------|
| 1. Úvod                                                                                           | 7                     |
| 2. Přístupová práva                                                                               | 9                     |
| <b>3. Moje konference</b><br>3.1 Zobrazení konferenční skupiny<br>3.2 Editace konferenční skupiny | <b>11</b><br>11<br>12 |
| 4. Můj telefon                                                                                    | 15                    |
| 4.1 Obecné                                                                                        |                       |
| 4.2 Kredit                                                                                        | 17                    |
| 4.3 Přesměrování                                                                                  |                       |
| 4.4 Zkrácená volba                                                                                |                       |
| 4.5 Budik                                                                                         | 20                    |
| 4.0 SIUZDY                                                                                        | 22                    |
| E Doslodní volání                                                                                 | 25<br>25              |
|                                                                                                   |                       |
|                                                                                                   | 21<br>20              |
| 6.1 Vylvorenii vzkazu                                                                             | 20<br>28              |
| 6.3 Odpověď na vzkaz                                                                              | 20<br>28              |
| 7 Talafanní coznam                                                                                | 20                    |
| 7. Telefolilli Sezildill<br>7. 1. Vyhledávání v telefonním seznamu                                | <b>29</b><br>20       |
| 7.2 Výsledky vyhledávání                                                                          |                       |
| Dříloha I – Dřehled změn                                                                          | 22                    |
|                                                                                                   |                       |

#### O této příručce

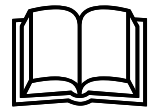

#### Soubor příruček

Detailní zpracování této uživatelské příručky k tenkému klientu PhoNet umožňuje, aby pro běžné užívání tohoto SW nebylo nutné absolvovat speciální školení (týká se zejména běžných uživatelů a správců ústředny).

Speciální školení je pak zaměřeno na vlastní funkce telefonních ústředen PhoNet a především na způsob jejich databázové konfigurovatelnosti (týká se zejména servisních techniků).

K tenkému klientu PhoNet přísluší následující soubor dokumentace:

- Tenký klient PhoNet základní principy
- Tenký klient PhoNet uživatelská část
- □ Tenký klient PhoNet konfigurace ústředny
- Tenký klient PhoNet provoz ústředny
- □ Tenký klient PhoNet administrace systému

## Ikony

| ikona      | význam                               |
|------------|--------------------------------------|
| 0          | detaily                              |
| 2          | editace                              |
| b          | hromadná editace                     |
|            | kopírování                           |
|            | uložit                               |
| ×          | mazání                               |
| 88         | chyba                                |
|            | maximalizace a minimalizace          |
| <b>V</b>   | přidat k oblíbeným                   |
| <b>→</b> ] | příchozí hovor                       |
| <u>u</u>   | zmeškaný hovor                       |
| <b>I</b> → | odchozí hovor                        |
| <b>P</b>   | neúspěšný hovor                      |
| 00         | zpět a vpřed                         |
| <b>1</b>   | o úroveň výše                        |
|            | složka                               |
| ſ <b>™</b> | přidat objekt                        |
| ă≦         | přidat složku                        |
| 2          | dotaz                                |
|            | upozornění, varování                 |
|            | informace                            |
|            | ikony pro volbu jazyka               |
| Click      | ikona pro vyvolání funkce Click2Call |

V tenkém klientu PhoNet jsou používány tyto ikony:

## 1. Úvod

O čem pojednává Tento dokument obsahuje informace o uživatelské části tento dokument? aplikačního SW označovaného Tenký klient PhoNet, která slouží pro počítačové sledování a ovládání telefonních funkcí ústředen. Příručka obsahuje popisy částí nebo aplikací: D Přístupová práva, □ Moje konference, □ Můi telefon. Deslední volání, Správa vzkazů a Telefonní seznam. Dokument navazuje na úvodní příručku Tenký klient PhoNet - základní principy. Komu je tento Příručka je určena zejména pro uživatele pobočkových telefonnich ústředen PBX PhoNet 3000, internetových dokument určen? telefonních ústředen NET PhoNet 7000, internetové telefonní brány GTW PhoNet 1000 a veřejných telefonních ústředen ATX PhoNet 8000. Jaká se předpokládá Předpokládá se, že čtenář této příručky má základní kvalifikace? zkušenosti s ovládáním osobního počítače (např. typu PC), operačního systému (např. MS Windows) a webového prohlížeče (např. MS Explorer). U uživatelů telefonních ústředen PhoNet se dále předpokládá pouze znalost jimi používaných telefonních funkcí (např. vnitřní hovor, odchozí hovor, příchozí hovor, předání hovoru, přesměrování hovoru). Jakou podobu má tato Tento dokument existuje v těchto podobách: příručka? Tištěný dokument distribuovaný výrobcem a obchodním nebo servisním partnerem (jako součást dokumentace přiložené k instalované telefonní ústředně nebo v rámci souviseiících školení). Elektronický dokument dostupný na webových stránkách výrobce, obchodního nebo servisního partnera a dále i v rámci stránek tenkého klienta (jako součást uživatelské nápovědy). Jméno souboru je TENK\_uziv\_CZ-020507.pdf. Přehled změn Změny oproti předchozím verzím této příručky jsou u dalších redakcí zaznamenány v příloze (viz Příloha I – Přehled změn). Další informace V záležitostech rozlišení verze SW i verze příručky, způsoby poskytování dalších informací a kontakty na firmu ProTel platí informace uvedené v úvodu dokumentu Tenký klient PhoNet - základní principy. Máte námětv a Pracovníci firmy ProTel rádi přivítají Vaše praktické připomínky? zkušenosti i náměty na další vylepšení telefonních ústředen PhoNet. Stejně tak přivítají i připomínky k úplnosti a srozu-

mitelnosti tohoto dokumentu.

## 2. Přístupová práva

| Rozsah aplikaci nabizených uživateli po jeho přihlášení i<br>jejich režim jsou nastavitelné prostřednictvím tzv. přístupo-<br>vých práv. Pro každého uživatele ústředny (tj. ke každému<br>přihlašovacímu jménu a heslu) lze individuálně definovat,<br>které aplikace může používat (tj. které se mu budou<br>nabízet) a zda bude mít možnost evidované údaje pouze<br>zobrazovat nebo je bude moci dokonce i modifikovat. V praxi<br>je však z hlediska přehlednosti výhodné vytvořit a používat<br>určité předem zvolené typy uživatelů, např.:<br><b>běžný uživatel</b> ,<br><b>globální uživatel</b> ,<br><b>správce ústředny</b> ,<br><b>dodavatel ústředny</b> a<br><b>výrobce ústředny</b> . |
|----------------------------------------------------------------------------------------------------|
| Rozsah přístupových práv těchto typů uživatelů je věcí<br>dohody mezi provozovatelem a dodavatelem ústředny<br>(případně mezi dodavatelem a výrobcem ústředny). Základní<br>koncept může vycházet např. z následujícího popisu.                                                                                                    |
| Běžný uživatel má přístup pouze k aplikacím popsaným<br>v této příručce. Pomocí těchto aplikací si uživatel může<br>zobrazovat a nastavovat parametry jen svých telefonních<br>čísel. Tento typ uživatele je vhodný pro individuální potřeby<br>většiny uživatelů ústředny.                                                                                                    |
| Globální uživatel má přístup shodný jako běžný uživatel.<br>Navíc má přístup k aplikaci <i>Přehled tarifních údajů</i> určené k<br>analýze nákladů za hovorné. Tento typ uživatele je vhodný<br>např. pro sekretářku společnosti.                                                                                                    |
| Správce ústředny má přístup shodný jako globální<br>uživatel rozšířený navíc o úplné prohlížení a částečnou<br>editaci konfigurace ústředny. Tento typ uživatele je vhodný<br>např. pro osobu, která u zákazníka zodpovídá za technické<br>problémy provozu ústředny.                                                                                                    |
| Dodavatel ústředny má přístup shodný jako správce<br>ústředny rozšířený navíc o úplnou editaci konfigurace<br>ústředny a o úplné prohlížení a částečnou editaci administra-<br>ce systému. Tento typ uživatele je vhodný např. pro externí<br>servisní techniky.                                                                                                    |
| Výrobce ústředny má přístup shodný jako dodavatel<br>ústředny rozšířený navíc o úplnou editaci administrace<br>systému. Tento typ uživatele je vhodný např. pro pracovníky<br>výrobce.                                                                                                    |
|                                                                                                    |

## 3. Moje konference

| <b>\$</b>           | Aplikace slouží k zobrazení jednotlivých konferenčních skupin, jejich čísel a účastníků, kteří jsou definováni v konferenční skupině.                                                                                                    |
|---------------------|----------------------------------------------------------------------------------------------------|
|                     | Konferenční skupinu vytváří správce ústředny. Ten<br>současně přidělí jednomu (či více uživatelům) přístupové<br>právo si tuto skupinu zobrazit nebo editovat její účastníky.<br>Znamená to mj., že může do nové (prázdné) konferenční<br>skupiny zavést účastníky konference (tj. čísla poboček, nebo<br>veřejných i mobilních sítí). |
| Svolání konference  | Konferenci může svolat kdokoli, kdo zná číslo konference,<br>tedy i ten, kdo sám není účastníkem konferenční skupiny.<br>(To může být využito např. sekretářkou, která svolanou<br>konferenci může přepojit svému nadřízenému.)                                                                                                    |
| Ukončení konference | K ukončení konference dojde po zavěšení svolavatele.<br>Všichni ostatní účastníci konference jsou přerušeni a<br>dostávají obsazovací tón.                                                                                                    |
|                     | Po otevření aplikace se zobrazí přehled přístupných konferenčních skupin (viz obr. 1).                                                                                                    |

| Číslo       | Název    | Režim                                      |   |
|-------------|----------|--------------------------------------------|---|
| <u>*555</u> | Servis   | Standard, Noc, Standart vikend, Noc vikend |   |
| <u>*556</u> | Příjem   | Standard, Standart vikend                  | 0 |
| <u>*557</u> | Expedice | Standard                                   |   |

#### **Obr. 1** Moje konference

Význam všech ikon použitých v této aplikaci je popsán v kap. Ikony na str. 5.

#### 3.1 Zobrazení konferenční skupiny

Přehled účastníků konferenční skupiny (viz obr. 2) se získá přes ikonu i nebo číslo příslušné konferenční skupiny. Zobrazují se tyto části:

- **popis** a
- účastníci.

#### Popis

Číslo

Název

Zobrazuje telefonní číslo konferenční skupiny. Po jeho vytočení dojde k propojení všech jejích účastníků.

Zobrazuje název konferenční skupiny, tak jak byl přidělen správcem ústředny, a slouží k vyjádření účelu nebo funkce skupiny, tedy k přirozenější orientaci mezi jednotlivými skupinami. Pro vlastní funkci konference není podstatný. Režim

Zobrazuje režim(y), ve kterém (kterých) může být konference sestavena.

#### Účastníci

Zobrazuje přehled telefonních čísel účastníků konferenční skupiny.

| Popis      | Hodnota                             | 0      |
|------------|-------------------------------------|--------|
| Číslo      | *555                                |        |
| Název      | Servis                              |        |
| Režim      | Standard, Noc, Standart vikend, Noc | vikend |
|            |                                     |        |
| Účastníci  |                                     |        |
| 0515449882 |                                     |        |
| 0605111111 |                                     |        |
| 225        |                                     |        |
| 227        |                                     |        |
| 242        |                                     |        |
| 257        |                                     |        |

#### Obr. 2 Účastníci konferenční skupiny

#### 3.2 Editace konferenční skupiny

Ti uživatelé, kteří mají přidělena přístupová práva pro editaci, mohou v konferenční skupině účastníky (viz obr. 3):

Zavádění nového účastníka do konferenční skupiny se

provádí v editačním poli. Zde se zadá jeho telefonní číslo a

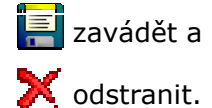

přes ikonu 🧾 zavede.

Zavádění nového účastníka konferenční skupiny

Odstranění účastníka konferenční skupiny

х

Odstranění se provádí tak, že u příslušného účastníka konferenční skupiny označíme zaškrtávací políčko a přes ikonu 2000 bude účastník zrušen.

| Popis      | Hodnota                             | <b>(</b> ) |   |
|------------|-------------------------------------|------------|---|
| Číslo      | *555                                |            |   |
| Název      | Servis                              |            |   |
| Režim      | Standard, Noc, Standart vikend, Noc | vikend     |   |
|            |                                     |            |   |
|            |                                     |            |   |
| Účastníci  |                                     |            | × |
| 0605111111 |                                     |            |   |
| 225        |                                     |            |   |
| 227        |                                     |            |   |
| 242        |                                     |            |   |
| ·          |                                     |            |   |
| 7          |                                     |            |   |

← editační pole

Obr. 3 Editace konferenční skupiny

## 4. Můj telefon

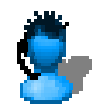

Aplikace slouží k zobrazení a modifikaci parametrů jednotlivých, uživateli přidělených, přípojek.

Pro každou přípojku se zobrazuje její telefonní číslo, název a režim a dále i její parametry, jak byly administrátorem systému (případně uživatelem) nastaveny, jako např. blokování příchozího / odchozího hovoru, COLR potlačení čísla volaného, CLIR - zábrana identifikace volajícího, parametry vztahující se k přesměrování, zkrácené volbě, k službám a tarifikačním sestavám a také nastavení buzení telefonem.

| Popis                     | Hodnota                 |                    |              |            |               |                            |
|---------------------------|-------------------------|--------------------|--------------|------------|---------------|----------------------------|
| Číslo                     | 223                     |                    |              |            |               |                            |
| Název                     | Famfulík Josef          |                    |              |            |               |                            |
| Režim                     | Standard                |                    |              |            |               |                            |
|                           |                         |                    |              |            |               |                            |
|                           |                         | <b></b>            |              |            | 01            | Tariffue Value and and     |
| <u>Obecna</u> <u>Krea</u> | III <u>Presmerovani</u> | <u>Zkracena vo</u> | <u>ba 80</u> | <u>aik</u> | <u>Siuzby</u> | <u>i antikachi sestavy</u> |
| Deute                     |                         | lle du sta         |              |            |               |                            |
| Popis                     |                         | Hodnota            |              |            |               |                            |
| Přímá volba ihned         |                         |                    |              |            |               |                            |
| Zpoždění přímé volby      | / [ms]                  | 0                  |              |            |               |                            |
| Blokování příchozího      | provozu                 | Ne                 |              |            |               |                            |
| Blokování odchozího       | provozu                 | Ne                 |              |            |               |                            |
| Čekání na uvolnění o      | bsazeného               | O Ano 💿 Ne         |              |            |               |                            |
| Upozorňovací tón od       | dalšího spojení         | O Ano 💿 Ne         |              |            |               |                            |
| Vrácení předaného         |                         | O Ano 💿 Ne         |              |            |               |                            |
| COLR - potlačení čísl     | la volaného             | O Ano 💿 Ne         |              |            |               |                            |
| CLIR - zábrana identi     | ifikace volajícího      | O Ano 💿 Ne         |              |            |               |                            |
| Priorita                  |                         | 5                  |              |            |               |                            |
| Dostup                    |                         |                    |              |            |               |                            |
| Dohled vyzvánění (ms      | 5]                      | 300000             |              |            |               |                            |
|                           | Uložit                  |                    |              |            |               |                            |

Obr. 1 Detailní informace – karta Obecné

Detailní informace

Po otevření aplikace se zobrazí detailní informace o přípojce, která je uživateli přidělená (viz obr. 1).

V případě, že uživatel má přidělených více přípojek, zobrazí se jejich seznam (viz obr. 2) a detailní informace pro jednotlivé přípojky se získají přes ikonu a nebo přes číslo přípojky, které je interaktivním odkazem. Mezi detailní informace patří:

- obecné (obecné nastavení),
- kredit,
- přesměrování,
- zkrácená volba,
- budík,
- služby a
- tarifikační sestavy.

| Vaše čísla: |                             |          |   |
|-------------|-----------------------------|----------|---|
| Číslo       | Název                       | Režim    |   |
| <u>523</u>  | Famfulík Josef              | Standard |   |
| <u>224</u>  | Famfulík Josef              | Standard | 0 |
| <u>530</u>  | Famfulík Josef (serverovna) | Standard |   |
| <u>223</u>  | Famfulík Josef              | Standard |   |

Obr. 2 Můj telefon – přehled přípojek

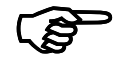

Význam všech ikon použitých v této aplikaci je popsán v kap. Ikony na str. 5.

#### 4.1 Obecné

|                                 | Na kartě <b>Obecné</b> (viz obr. 1) se zobrazují následující<br>detailní informace pro vybranou přípojku (tučně označené<br>položky si uživatel může sám modifikovat, ostatní parametry<br>nastavuje správce ústředny):<br><b>přímá volba ihned</b> ,<br><b>zpoždění přímé volby</b> ,<br>blokování příchozího provozu,<br>blokování odchozího provozu,<br><b>čekání na uvolnění obsazeného</b> ,<br><b>upozorňovací tón od dalšího spojení</b> ,<br><b>vrácení předaného</b> ,<br><b>COLR</b> – potlačení čísla volaného,<br><b>CLIR</b> – zábrana identifikace volajícího,<br>priorita,<br>dostup a<br><b>dohled vyzvánění</b> . |
|---------------------------------|----------------------------------------------------------------------------------------------------|
| Přímá volba ihned               | Zadává se telefonní číslo, které bude po vyzvednutí ihned vytáčeno (platí pro analogové a ISDN přípojky).                                                                                                    |
| Zpoždění přímé volby<br>[ms]    | Zadává se prodleva po vyzvednutí, než bude realizováno vytáčení přímé volby (platí pro analogové a ISDN přípojky).                                                                                                    |
| Blokování příchozího<br>provozu | Zobrazuje, zda je správcem nastaveno blokování příchozího provozu.                                                                                                    |
| Blokování odchozího<br>provozu  | Zobrazuje, zda je správcem nastaveno blokování odchozího provozu.                                                                                                    |

- Čekání na uvolnění Lze povolit/zabránit (Ano/Ne) čekání na uvolnění volaného obsazeného účastníka, který je obsazen. Tzn. odchozí volání na obsazený směr nebo obsazeného koncového účastníka se dostane do čekacího stavu.
- Upozorňovací tón od Lze povolit/zabránit (Ano/Ne) upozornění na další příchozí dalšího spojení volání upozorňovacím tónem (platí pouze pro analogové přípojky).
- Vrácení předaného Lze povolit/zabránit (Ano/Ne) vrácení hovoru, který má být předán, zpět volajícímu, pokud cíl předání je obsazen nebo se nehlásí. Vrácení hovoru se provádí po časovém intervalu (nastaveno správcem).
- COLR potlačení čísla Lze povolit/zabránit (Ano/Ne) zobrazení telefonního čísla volaného volané stanice.
- CLIR zábrana Lze povolit/zabránit (Ano/Ne) identifikaci volajícího, tj. identifikace volajícího telefonní číslo volající stanice.
- Priorita Zobrazuje nastavení priority, tj. úrovně, podle které se zařazuje účastník do čekací fronty (nastaveno správcem; nejvyšší priorita je 0).
- Dostup Zobrazuje název dostupu, tj. skupiny těch předvoleb, které jsou uživateli zakázané (s možnými výjimkami z tohoto zákazu). Ve výsledku dostup určuje, kam je uživateli dovoleno volat (nastaveno správcem v aplikaci *Typy dostupů*; viz příručka *Tenký klient – Konfigurace ústředny*).
- Dohled vyzvánění [ms] Zadává se čas, po kterém bude vyzvánění ukončeno. Platí pro příchozí i odchozí hovor, pokud protější účastník nemá nastaven kratší čas.

#### 4.2 Kredit

Na kartě **Kredit** (viz obr. 3) se zobrazují následující detailní informace – tučně označené položky si uživatel může sám modifikovat, ostatní parametry nastavuje správce ústředny:

- používat volací kredit,
- výše volacího kreditu,
- varovat hláskou při nízkém kreditu,
- limit pro varování hláskou,
- varovat e-mailem při nízkém kreditu,
- limit pro varování e-mailem a
- e-mail pro varování při nízkém kreditu.

| Používat volací kredit | Zobrazuje, zda je, či není používán předplacený volací kre-<br>dit. Pokud ano, pak uživatel může volat jen tehdy, má-li<br>dostatečnou výši tohoto kreditu (nastaveno správcem). |
|------------------------|----------------------------------------------------------------------------------------------------|
| Výše volacího kreditu  | Zobrazuje výši volacího kreditu, tj. jaký je aktuální zůstatek                                                                                                    |
| [Kč]                   | na účtu uživatele.                                                                                                    |

Varovat hláskou při nízkém kreditu Lze povolit/zabránit (Ano/Ne) varování hláskou. Je-li varování povoleno a výše kreditu poklesne pod hodnotu limitu (nastaven následujícím parametrem), pak při každém pokusu o odchozí volání je uživatel varován hláskou.

| <u>Obecné</u> | <u>Kredit</u>   | <u>Přesměrování</u> | <u>Zkrácená</u> | <u>volba</u> | <u>Budík</u> | <u>Služb</u> | <u>vy Tarifikační sestavy</u> |
|---------------|-----------------|---------------------|-----------------|--------------|--------------|--------------|-------------------------------|
|               |                 |                     |                 |              |              |              |                               |
| Popis         |                 |                     |                 | Hodnota      |              |              |                               |
| Používat vola | ací kredit      |                     |                 | Ano          |              |              |                               |
| Výše volacíh  | o kreditu       |                     |                 | 100          |              |              |                               |
| Varovat hlás  | kou při nízkén  | n kreditu           |                 | O Ano        | 🖲 Ne         |              |                               |
| Limit pro var | ování hláskou   | ı [Kč]              |                 | 20           |              |              |                               |
| Varovat e-ma  | ailem při nízké | ém kreditu          |                 | O Ano        | ⊙ Ne         |              |                               |
| Limit pro var | ování e-maile   | em [Kč]             |                 | 50           |              |              |                               |
| E-mail pro va | arování při níz | kém kreditu         |                 |              |              |              |                               |
|               |                 | Uložit              |                 |              |              |              |                               |

**Obr. 3 Karta Kredit** 

| Limit pro varování hláskou<br>[Kč]        | Zadává se limit kreditu (tj. minimální zůstatek na účtu uživatele, po jehož dosažení dojde k varování hláskou).                                                                                                    |
|-------------------------------------------|----------------------------------------------------------------------------------------------------|
| Varovat e-mailem při<br>nízkém kreditu    | Lze povolit/zabránit (Ano/Ne) varování e-mailem. Je-li<br>varování povoleno a výše kreditu poklesne pod hodnotu<br>limitu (nastaven následujícím parametrem), pak je uživatel o<br>tomto stavu informován zasláním e-mailu.  |
| Limit pro varování<br>e-mailem [Kč]       | Zadává se limit kreditu (tj. minimální zůstatek na účtu uživatele, po jehož dosažení dojde k varování e-mailem).                                                                                                    |
| E-mail pro varování při<br>nízkém kreditu | Zadává se e-mailová adresa, na kterou bude zaslána zpráva<br>s varováním při nízkém kreditu.<br>Příklad:<br>2006.11.23 11:07:12 ,223' Varovani: vas kredit je nizsi nez<br>nastaveny limit. Vyse vaseho kreditu je 17.92 Kc. |

#### 4.3 Přesměrování

Na kartě **Přesměrování** (viz obr. 4) se zobrazují následující detailní informace – tučně označené položky si uživatel může sám modifikovat, ostatní parametry nastavuje správce ústředny:

- systémové přesměrování při obsazení,
- systémové přesměrování při nedostupnosti,
- systémové přesměrování nehlásí se,
- uživatelské přesměrování ihned,
- uživatelské přesměrování při obsazení,
- uživatelské přesměrování při nedostupnosti,
- uživatelské přesměrování nehlásí se a
- zpoždění přesměrování nehlásí se.

| <u>Obecné</u> | <u>Kredit</u>  | <u>Přesměrování</u> | Zkrácená volba | <u>Budík</u> | <u>Služby</u> | Tarifikační sestaw |
|---------------|----------------|---------------------|----------------|--------------|---------------|--------------------|
|               |                |                     |                |              |               |                    |
| Popis         |                |                     | Hodnota        |              |               |                    |
| Syst. přesm.  | při obsazení   |                     |                |              |               |                    |
| Syst. přesm.  | . při nedostup | nosti               |                |              |               |                    |
| Syst. přesm.  | nehlásí se     |                     |                |              |               |                    |
| Uživ. přesm.  | ihned          |                     | 228            |              |               |                    |
| Uživ. přesm.  | při obsazení   |                     | 530            |              |               |                    |
| Uživ. přesm.  | při nedostup   | nosti               | 60377218       | 32           |               |                    |
| Uživ. přesm.  | nehlásí se     |                     | *1             |              |               |                    |
| Zpoždění pře  | esm. nehlásí   | se [ms]             | 60000          |              |               |                    |
|               |                | Uložit              |                |              |               |                    |

Obr. 4 Karta Přesměrování

| Systémové přesměro-<br>vání při obsazení        | Zobrazuje číslo, na které bude volání přesměrováno, je-li tato přípojka obsazena (nastaveno správcem).   |
|-------------------------------------------------|----------------------------------------------------------------------------------------------------|
| Systémové přesměro-<br>vání při nedostupnosti   | Zobrazuje číslo, na které bude volání přesměrováno, je-li tato přípojka nedostupná (nastaveno správcem). |
| Systémové přesměro-                             | Zobrazuje číslo, na které bude volání přesměrováno, pokud                                                |
| vání nehlásí se                                 | se tato přípojka nehlásí (nastaveno správcem).                                                           |
| Uživatelské                                     | Zadává se číslo, na které bude volání okamžitě přesmě-                                                   |
| přesměrování ihned                              | rováno (bez ohledu na stav přípojky).                                                                    |
| Uživatelské přesměro-                           | Zadává se číslo, na které bude volání přesměrováno, je-li                                                |
| vání při obsazení                               | tato přípojka obsazena.                                                                                  |
| Uživatelské přesměro-<br>vání při nedostupnosti | Zadává se číslo, na které bude volání přesměrováno, je-li tato přípojka nedostupná.                      |
| Uživatelské                                     | Zadává se číslo, na které bude volání přesměrováno, pokud                                                |
| přesměrování nehlásí se                         | se tato přípojka nehlásí (tj. hovor není přijat).                                                        |
| Zpoždění přesměrování                           | Zadává se čas zpoždění pro přesměrování nehlásí se (tj.                                                  |
| nehlásí se [ms]                                 | hovor není přijat).                                                                                      |
|                                                 |                                                                                                    |

#### 4.4 Zkrácená volba

Na kartě **Zkrácená volba** (viz obr. 5) se zobrazuje přehled již nadefinovaných zkrácených voleb. Na tomto místě lze: 🚽 zadat novou zkrácenou volbu

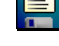

X zkrácenou volbu zrušit.

| <u>Obecné</u> <u>Kredi</u> | t <u>Přesměrování</u> Zkrád | ená volba <u>Budík</u> | <u>Služby</u> | <u>Tarifikační sestavy</u> |
|----------------------------|-----------------------------|------------------------|---------------|----------------------------|
|                            |                             |                        |               |                            |
| Zkrácená volba             | Překlad zkrácené volby      | Popis zkrácené volby   | ×             |                            |
| **1                        | 603123456                   | Xaver mobil            |               |                            |
| **2                        | 298765432                   | ředitelství            |               |                            |
| **3                        | 46583                       | vrátnice               |               |                            |
| *4                         | 46584                       |                        |               |                            |
|                            |                             |                        | <b>=</b>      |                            |

| Obr. 5 | Karta | Zkráce | ná v | olba |
|--------|-------|--------|------|------|
|--------|-------|--------|------|------|

| Nová zkrácená volba    | Zadává se definice zkrácené volby (do pole ve sloupci<br>Zkrácená volba). Mohou se zadat číslice a znaky * a # .<br>Do pole ve sloupci Překlad zkrácené volby se zadává<br>číslo, kterým je definice nahrazena. Do pole Popis se<br>zadává vysvětlující komentář vztahující se ke zkrácené<br>volbě. |
|------------------------|----------------------------------------------------------------------------------------------------|
| Zrušení zkrácené volby | Rušení se provádí tak, že u příslušené definice zkrácené<br>volby označíme zaškrtávací políčko a přes ikonu 💢 bude<br>odstraněna. Lze označit více záznamů najednou.                                                                                                    |
| 4.5 Budík              |                                                                                                    |
|                        | Na kartě <b>Budík</b> (viz obr. 6) lze nastavit buzení telefonem.<br>Této služby lze také využít např. pro plánování volání, svo-<br>lání konference apod. Na této kartě se nastavuje:                                                                                                    |

- typ dne, čas budíku,
- volba budíku a
- délka vyzvánění.

Význam všech ikon použitých v této aplikaci je popsán v kap. Ikony na str. 5.

| Obecné Kredit         | Přesměrování Zkrácená volt                  | <u>oa Budík</u>          | <u>Služby</u>                    | <u>Tarifikační sestaw</u> |
|-----------------------|---------------------------------------------|--------------------------|----------------------------------|---------------------------|
|                       |                                             |                          |                                  |                           |
| Typ dne               | Čas budíku                                  | Volba budíku             | Délka<br>vyzvánění<br>budíku [s] | ×                         |
| St                    | 14:54:00                                    | 709                      | 60                               |                           |
| Každý den 🛛 💌         | Čas: Datum:                                 | 709                      | 60                               |                           |
| Datum zadávejte jen v | v případě výběru 'Konkrétního data' v polož | ice <b>Typ dne</b> . Jin | ak bude ignorov                  | /áno!                     |

Obr. 6 Karta Budík

S

| Typ dne                | <ul> <li>Zadává se typ dne v týdnu, ve kterém bude budík aktivní.</li> <li>Vybírá se z nabídky:</li> <li>každý den,</li> <li>všední den,</li> <li>volný den,</li> <li>jednotlivé dny v týdnu nebo</li> <li>konkrétní datum.</li> </ul> |
|------------------------|----------------------------------------------------------------------------------------------------|
| Čas budíku<br>[HH:MM]  | Zadává se čas buzení. Je-li v položce <i>Typ dne</i> vybráno <i>Konkrétní datum</i> , pak se navíc zadává i datum ve formátu [DD:MM:RRRR].                                                                                             |
| Volba budíku           | Volba budíku je číslo, které bude po vyzvednutí vytočeno.<br>Takto lze volání naplánovat, příp. sestavit konferenci apod.<br>Přednastaveno je systémové číslo hlásky, která bude po<br>vyzvednutí přehrána.                            |
| Délka vyzvánění<br>[s] | Zadává se časový úsek, po který bude přípojka vyzvánět.                                                                                                    |

#### 4.6 Služby

Na kartě Služby (viz obr. 7) se zobrazuje přehled povolených služeb a jejich kódů (nastaveno správcem).

| <u>Obecné</u> | <u>Kredit</u>  | <u>Přesměrování</u> | <u>Zkrácená volba</u> | <u>Budík</u> | Služby | Tarifikační sestavy |
|---------------|----------------|---------------------|-----------------------|--------------|--------|---------------------|
| _             |                |                     |                       |              | _      |                     |
| Povolení slu  | ižeb           |                     |                       |              |        |                     |
| #40: Zrus C   | LIR            |                     |                       |              |        |                     |
| #41: Zruš od  | hranu datové:  | linky               |                       |              |        |                     |
| #43: Zruš re  | verzní režim   |                     |                       |              |        |                     |
| #44: Zruš vš  | echny jednor   | ázové budíky        |                       |              |        |                     |
| #45: Zruš vš  | echny opako    | vané budíky         |                       |              |        |                     |
| #50: Zruš zp  | iětné vyzvoněi | ní                  |                       |              |        |                     |
| #51: Zruš oł  | nlášení nepřít | omného              |                       |              |        |                     |
| #60: Zruš vš  | echna přesm    | něrování            |                       |              |        |                     |
| #61: Zruš př  | esm. ihned     |                     |                       |              |        |                     |
| #62: Zruš př  | esm. při obs:  | azení               |                       |              |        |                     |
| #63: Zruš př  | esm. nehlási   | íse                 |                       |              |        |                     |
| #65: Zruš př  | esm. při ned   | ostupnosti          |                       |              |        |                     |
| *20: Nastav   | přímou volbu   | ihned               |                       |              |        |                     |
| *21: Nastav   | přímou volbu   | se zpožděním        |                       |              |        |                     |
| *30: Nastav   | režim Standa   | rd                  |                       |              |        |                     |
| *40: Nastav   | CLIR           |                     |                       |              |        |                     |
| *41: Nastav   | ochranu dato   | vé linky            |                       |              |        |                     |
| *43: Nastav   | rezerzní režin |                     |                       |              |        |                     |
| *44: Nastav   | jednorázový k  | oudík               |                       |              |        |                     |
| *45: Nastav   | opakovaný bi   | udík                |                       |              |        |                     |
| *61: Nastav   | přesm. ihned   | 1                   |                       |              |        |                     |
| *62: Nastav   | přesm. při ob  | sazení              |                       |              |        |                     |
| *63: Nastav   | přesm. nehlá   | isí se              |                       |              |        |                     |
| *64: Nastav   | přesm. násle   | eduj mě             |                       |              |        |                     |
| *65: Nastav   | přesm. při ne  | dostupnosti         |                       |              |        |                     |
| *90: Převezr  | ni vyzvánějící | hovor               |                       |              |        |                     |
| *91: Převezr  | ni hovor ve sk | upině               |                       |              |        |                     |
| P5: Ohlášer   | ií nepřítomné  | ho                  |                       |              |        |                     |
| P5: Zpětné v  | yzvonění       |                     |                       |              |        |                     |
| P6: Zrušení   | spojení        |                     |                       |              |        |                     |
| P7: Napojer   | lí             |                     |                       |              |        |                     |
| P7: Označer   | ní zlomyslnéh  | o volání            |                       |              |        |                     |
| P8: Přidat d  | o konference   |                     |                       |              |        |                     |
| P9: Nahráva   | t hovor        |                     |                       |              |        |                     |
| P: Konzultad  | e              |                     |                       |              |        |                     |
| P: Předání h  | iovoru         |                     |                       |              |        |                     |

#### Obr. 7 Karta Služby

#### 4.7 Tarifikační sestavy

Na kartě **Tarifikační sestavy** (viz obr. 8) se zobrazuje přehled (historie) automaticky vygenerovaných sestav (zadáno správcem). Název sestavy je interaktivní odkaz, kterým lze tuto sestavu zobrazit, a tak získat podrobný výpis volání s informacemi o účtované ceně a výši kreditu (viz obr. 9).

Sestava je po svém vygenerování uložena v ústředně a může být uživateli zasílána elektronickou poštou (nastaveno správcem).

| <u>Obecné Kredit Přesmě</u>                              | erování <u>Zkrácená vo</u> | lba <u>Budík</u> | <u>Služby</u> | Tarifikační sestavy |
|----------------------------------------------------------|----------------------------|------------------|---------------|---------------------|
| Sestava (archiv)                                         | Datum vytvoření<br>sestavy |                  |               |                     |
| <u>Výpis volání od 11.4.2005 do</u><br>11.5.2005         | 12.05.2005 00:05:22        |                  |               |                     |
| <u>Výpis volání od 12.5.2005 do</u><br>11.6.2005         | 12.06.2005 00:05:13        |                  |               |                     |
| <u>Výpis volání od 12.6.2005 do</u><br>11.7.2005         | 12.07.2005 00:05:14        |                  |               |                     |
| <u>Výpis volání od 12.7.2005 do</u><br>11.8.2005         | 12.08.2005 00:05:34        |                  |               |                     |
| Výpis volání od 12.8.2005 do<br>11.9.2005                | 12.09.2005 00:05:26        |                  |               |                     |
| <u>Výpis volání od 12.9.2005 do</u><br><u>11.10.2005</u> | 12.10.2005 00:05:45        |                  |               |                     |

#### Obr. 8 Karta Tarifikační sestavy

Název sestavy je interaktivní odkaz, kterým lze tuto sestavu zobrazit, a tak získat podrobný výpis volání s informacemi o účtované ceně a výši kreditu (viz obr. 9).

#### 229 - výpis volání od 1.1.2005 do 17.9.2006

| Vnitřní telefon   | Počet hovo         | rů           | Provolaná o | loba           | Účtov    | aná cena      | Výše kreditu |      |
|-------------------|--------------------|--------------|-------------|----------------|----------|---------------|--------------|------|
| 229: Haman Martin |                    | 161          |             | 04:43          | 30       |               | 26.59        | 0    |
| Vnitřní telefon   | Destinace          | Počet hovorů | P           | rovolaná doba  |          | Účtovaná cena | Výše kredit  |      |
| 229: Haman Martin | Mobilní operátor   |              | 55          |                | 02:30:17 |               | 0            | 0    |
| Odchozí volba     | Začátek volání     |              |             | Provolaná doba | 9        | Úč            | tovaná cena  |      |
| 602211354         | 4.5.2006 08:50:4   | 2            |             |                |          | 00:01:45      |              |      |
| 723135104         | 4.5.2006 08:59:0   | 1            |             |                |          | 00:01:12      |              | 0    |
| 605218622         | 4.5.2006 14:19:2   | 2            |             |                |          | 00:05:14      |              | 0    |
| 724352722         | 4.5.2006 14:44:4   | 5            |             |                |          | 00:00:06      |              | 0    |
| :                 | :                  |              |             |                |          | :             |              | 0    |
| •                 | •                  |              |             |                |          | •             |              | :    |
| Vnitřní telefon   | Destinace          | Počet hovorů | Pr          | ovolaná doba   |          | Účtovaná cena | Výše kreditu |      |
| 229: Haman Martin | Pevná linka        |              | 106         |                | 04:13:13 |               | 26.59        | 0    |
| Odchozí volba     | Začátek volání     |              | Рг          | ovolaná doba   |          | Účto          | ovaná cena   |      |
| 274524104         | 6.6.2006 12:45:01  |              |             |                |          | 00:01:25      |              | 0.14 |
| 271721603         | 7.6.2006 14:28:08  |              |             |                |          | 00:00:15      |              | 0.1  |
| 271014106         | 13.6.2006 12:00:52 |              |             |                |          | 00:00:24      |              | 0.1  |
| :                 | :                  |              |             |                |          | ÷             |              | ÷    |

Ceny jsou uvedeny bez DPH.

#### Obr. 9 Příklad výpisu volání z tarifikační sestavy

## 5. Poslední volání

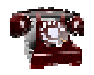

Aplikace zobrazuje pro přidělenou přípojku přehled (viz obr. 1):

- všech volání,
- odchozích,
- příchozích,
- neúspěšných a
- zmeškaných,

která jsou vypsána na jednotlivých kartách. Na nich je zobrazeno vždy posledních 30 volání (s výjimkou karty *Všechna volání*, kde jich může být až 120).

| Vš | šechna volání 🔰 🕻 | → odchozí → | oříchozí 💦 📮 n | eúspěšná     | <u>á</u>    | <u> zmeškaná</u> |
|----|-------------------|-------------|----------------|--------------|-------------|------------------|
|    |                   |             |                |              |             |                  |
|    | <u>Čas</u>        | Тур         | <u>Číslo</u>   | <u>Délka</u> | <u>Cena</u> | <u>Název</u>     |
|    | 13.2.2005 11:06   | →] příchozí | 308            | 0:59         | 0           | Dohledp Sip smer |
|    | 15.4.2005 16:09   | 보 zmeškaný  | 246008146      | 0:03         | 0           | Sitel SIP        |
|    | 15.4.2005 16:08   | Ц zmeškaný  | 246008146      | 0:03         | 0           | Sitel SIP        |
|    | 17.2.2005 21:52   | 보 zmeškaný  | 281971611      | 0:12         | 0           | Sitel SIP        |
|    | 17.2.2005 21:52   | 보 zmeškaný  | 281971611      | 0:12         | 0           | Sitel SIP        |
|    | 13.2.2005 11:02   | 🔁 neúspěšný | 241            | 0:03         | 0           | Famfulík Josef   |
|    | 16.2.2005 16:22   | Ц zmeškaný  | 241400339      | 0:09         | 0           | Sitel SIP        |
|    | 13.2.2005 11:11   | 🕨 odchozí   | 9000308        | 0:24         | 0           | Dohledp Sip smer |
|    | 13.2.2005 11:11   | 🕞 odchozí   | 9000308        | 0:24         | 0           | Dohledp Sip smer |

Obr. 1 Poslední volání

Pro každý typ volání se zobrazují relevantní položky (sloupce):

- datum a čas,
- typ volání,
- telefonní číslo,
- délka volání,
- cena a
- název.

V případě, že uživatel má přiděleno více přípojek, zobrazí se možnost jejich výběru (viz obr. 2).

| Číslo přípojky: | 523 💌                                                                                                    |
|-----------------|----------------------------------------------------------------------------------------------------|
|                 | Obr. 2 Poslední volání – výběr přípojky                                                                          |
| Řazení sloupců  | Zobrazené záznamy lze kliknutím myši na záhlaví sloupce<br>řadit podle tohoto sloupce (vzestupně nebo sestupně). |
|                 | Význam všech ikon použitých v této aplikaci je popsán<br>v kap. Ikony na str. 5.                                 |
| Datum a čas     | Zobrazuje datum a čas volání.                                                                                    |

| Typ volání              | Zobrazuje typ volání (pouze na kartě <i>Všechna volání</i> ), např. odchozí, příchozí, zmeškané                                                                                                    |
|-------------------------|----------------------------------------------------------------------------------------------------|
| Telefonní číslo         | Zobrazuje telefonní číslo druhé strany. Je to interaktivní<br>odkaz, kterým lze využít funkci Click2Call (tj. po kliknutí na<br>odkaz dojde k vyzvonění na té přípojce, pro kterou jsou<br>zobrazena poslední volání; po vyzvednutí bude automaticky<br>kliknutím vybrané číslo vytočeno). |
| Délka volání<br>[MM:SS] | Zobrazuje účtovanou délku volání, která odpovídá vlastní délce telefonního hovoru (není na kartě <i>Neúspěšná</i> a <i>Zmeš-kaná</i> ).                                                                                                    |
| Cena<br>[Kč]            | Zobrazuje cenu uskutečněného volání odhadnutou z délky telefonního hovoru, cíle volání a času uskutečnění hovoru (není na kartě <i>Příchozí, Neúspěšná</i> a <i>Zmeškaná</i> ).                                                                                                    |
| Název                   | U hovorů v rámci ústředny se zobrazuje jméno přípojky druhé strany, u ostatních se zobrazuje název svazku, kterým volání proběhlo.                                                                                                    |

## 6. Správa vzkazů

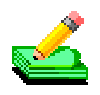

Aplikace slouží k zasílání vzkazů a informací uživatelům. Informace lze poslat jednotlivým uživatelům, skupinám uživatelů nebo všem.

Přijaté zprávy (viz obr. 1) se zobrazují v horní části pracovní sekce základní obrazovky. U každé zprávy se zobrazuje datum a čas jejího odeslání, vlastní text a kdo je autorem zprávy.

| Vzkazy                   | 2                         |
|--------------------------|---------------------------|
| Čas: 11.11.2005 08:53:59 | Autor: jakubekm           |
| Upozorňuji na změnu      |                           |
| Čas: 15.11.2005 11:09:48 | Autor: <u>hofmannovaa</u> |
| Nezapomeňte na           |                           |

Obr. 1 Přijaté vzkazy

Po otevření aplikace se zobrazí přehled existujících vzkazů (viz obr. 2).

V této aplikaci je možné:

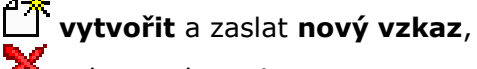

vzkazy odstranit a

na vzkazy odpovídat.

Význam všech ikon použitých v této aplikaci je popsán v kap. Ikony na str. 5.

| Vzkazy                                |                         |   |             |                        | × |
|---------------------------------------|-------------------------|---|-------------|------------------------|---|
| <b>Čas:</b> 15.11.2<br>Nezapomeňt     | 005 11:09:48<br>e na    |   | Auto        | or: <u>hofmannovaa</u> |   |
| Č <b>as:</b> 15.11.2<br>Upozorňuji na | 005 11:22:08<br>a změnu |   | Aut         | or: <u>hofmannovaa</u> |   |
| Nový vzkaz                            |                         |   |             |                        |   |
| Adresát [                             |                         | • |             |                        |   |
| Vzkaz 🛛                               |                         |   |             |                        |   |
|                                       |                         |   | Poslat nový |                        |   |

Obr. 2 Správa vzkazů a vytvoření nového vzkazu

#### 6.1 Vytvoření vzkazu

|                       | Pro vytvoření nového vzkazu (viz obr. 2) je třeba zadat:<br>■ adresáta a<br>■ vlastní vzkaz.                                                                                   |
|-----------------------|----------------------------------------------------------------------------------------------------|
| Adresát               | Zadává se adresát (nebo skupina adresátů), kterému bude<br>vzkaz zaslán a vybírá se ze seznamu uživatelů.                                                                      |
| Vlastní vzkaz         | Zadává se text vzkazu, který může být dlouhý až 100<br>znaků.                                                                                                    |
| 6.2 Odstranění vzkazu |                                                                                                    |
| ×                     | Odstranění vzkazu (viz obr. 2) se provádí tak, že u takového<br>vzkazu označíme zaškrtávací políčko a přes ikonu 🔀 bude<br>vzkaz odstraněn. Lze označit více záznamů najednou. |
| 6.3 Odpověď na vzkaz  |                                                                                                    |

Na každý vzkaz lze odpovědět přes jméno autora (viz obr. 2), které je zároveň interaktivním odkazem pro zadání nové zprávy, kde v poli *Adresát* je jeho jméno přednastaveno.

## 7. Telefonní seznam

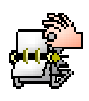

Aplikace slouží k vyhledávání telefonních čísel jednotlivých uživatelů nebo skupin uživatelů v rámci ústředny. Také lze k zadanému telefonnímu číslu nalézt jméno uživatele, kterému byla přípojka přidělena.

#### 7.1 Vyhledávání v telefonním seznamu

Pro vyhledávání v telefonním seznamu slouží formulář Filtr (viz obr. 1), kam se zadávají hledané údaje (řetězce). Neznáme-li přesně hledané jméno nebo číslo, je možné zadat jen část řetězce.

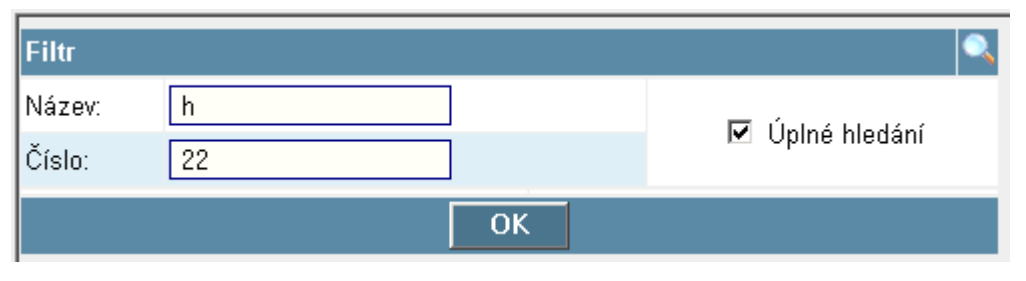

Obr. 1 Filtr

Pro vyhledávání v telefonním seznamu se může zadat buď jeden z níže uvedených údajů:

| J  |             | _ |
|----|-------------|---|
|    | název,      |   |
|    | číslo nebo  |   |
| ob | a současně. |   |
|    |             |   |

Název

Zadává se jméno uživatele nebo název přípojky (lze zadat jen část řetězce). Vyhledávání se provádí s ohledem na velké a malé znaky.

Číslo Zadává se číslo přípojky (nebo jen část číslic).

Úplné hledání V případě zaškrtnutého políčka Úplné hledání budou vyhledány všechny záznamy, které *obsahují* hledaný údaj (hledané údaje) na jakékoli pozici.

#### 7.2 Výsledky vyhledávání

Zobrazení záznamů se získá přes tlačítko **OK** nebo ikonu (viz obr. 2). Výsledkem hledání budou všechny záznamy, které odpovídají zadaným údajům.

| Název:       h       ✓ Úplné hledání         Číslo:       22       OK         Nalezeno 9 záznamů.       ✓ Název         Cick       221       Holub Jan         Cick       222       Holub Roman         Cick       223       Hofmann Jaroslav         Cick       224       Hlavac Ivo         Cick       226       Bendík Michal         Cick       227       Hlavac Ivo         Cick       228       Holub Jan         Cick       228       Holub Jan | Filtr               | Q                |
|----------------------------------------------------------------------------------------------------|---------------------|------------------|
| Číslo: 22<br>OK<br>Nalezeno 9 záznamů.<br>✓ Číslo ▲ ▼ Název<br>Click 221 Holub Jan<br>Click 222 Holub Roman<br>Click 223 Hofmann Jaroslav<br>Click 224 Hlavac Ivo<br>Click 226 Bendík Michal<br>Click 226 Bendík Michal<br>Click 227 Hlavac Ivo<br>Click 228 Holub Jan<br>Click 228 Holub Jan                                                                                                    | Název: h            | ✓ Úniné hledání  |
| OK         Nalezeno 9 záznamů.         ▲ ▼ Číslo       ▲ ▼ Název         Click       221       Holub Jan         click       222       Holub Roman         click       223       Hofmann Jaroslav         click       224       Hlavac Ivo         click       226       Bendík Michal         click       227       Hlavac Ivo         click       228       Holub Jan         click       228       Holub Jan                                        | Číslo: 22           |                  |
| Nalezeno 9 záznamů.         ▲ ▼ Číslo       ▲ ▼ Název         Click       221       Holub Jan         click       222       Holub Roman         click       223       Hofmann Jaroslav         click       224       Hlavac Ivo         click       226       Bendík Michal         click       227       Hlavac Ivo         click       228       Holub Jan         click       228       Holub Jan                                                   | ОК                  |                  |
| ▲ ▼ Číslo     ▲ ▼ Název       Click     221     Holub Jan       Click     222     Holub Roman       Click     223     Hofmann Jaroslav       Click     224     Hlavac Ivo       Click     226     Bendík Michal       Click     227     Hlavac Ivo       Click     228     Holub Jan       Click     228     Holub Jan                                                                                                    | Nalezeno 9 záznamů. |                  |
| Click221Holub JanClick222Holub RomanClick223Hofmann JaroslavClick224Hlavac IvoClick226Bendík MichalClick227Hlavac IvoClick228Holub JanClick229Hlavac Ivo                                                                                                    | 🔺 🤝 Číslo           | 🔺 🔻 Název        |
| Click222Holub RomanClick223Hofmann JaroslawClick224Hlavac IvoClick226Bendík MichalClick227Hlavac IvoClick228Holub JanClick229Hlavac Ivo                                                                                                    | click 221           | Holub Jan        |
| Click223Hofmann JaroslavClick224Hlavac IvoClick226Bendík MichalClick227Hlavac IvoClick228Holub JanClick229Hlavac Ivo                                                                                                    | Click 222           | Holub Roman      |
| Click224Hlavac IvoClick226Bendík MichalClick227Hlavac IvoClick228Holub JanClick229Hlavac Ivo                                                                                                    | Click 223           | Hofmann Jaroslav |
| Click     226     Bendík Michal       Click     227     Hlavac Ivo       Click     228     Holub Jan       Click     229     Hlavac Ivo                                                                                                    | click 224           | Hlavac Ivo       |
| click     227     Hlavac Ivo       click     228     Holub Jan       click     229     Hlavac Ivo                                                                                                    | click 226           | BendíkMichal     |
| Click     228     Holub Jan       Click     229     Hlavac Ivo                                                                                                    | click 227           | Hlavac Ivo       |
| click 229 Hlavac Ivo                                                                                                    | Click 228           | Holub Jan        |
|                                                                                                    | Click 229           | Hlavac Ivo       |
| click <u>322</u> Holub Roman                                                                                                    | Click 322           | Holub Roman      |

#### **Obr. 2** Zobrazené záznamy

| Řazení sloupců | Zobraze   | né zázi | namy Iz | e kliknut | tím na iko | ony 🔻 v z  | áhlaví |
|----------------|-----------|---------|---------|-----------|------------|------------|--------|
|                | sloupce   | radit   | podle   | tohoto    | sloupce    | (vzestupně | nebo   |
|                | sestuprie |         |         |           |            |            | _      |

Význam všech ikon použitých v této aplikaci je popsán v kap. Ikony na str. 5.

Číslo Zobrazuje se číslo přípojky a ikona Click Číslo přípojky je Click Znamená to, že po kliknutí na odkaz (nebo na ikonu) dojde k vyzvonění na té přípojce, která je uživateli přidělena; po vyzvednutí bude číslo (vybrané kliknutím) automaticky vytočeno.

Jestliže uživatel má přiděleno více přípojek, pak při pokusu o spojení je mu nabídnuta možnost výběru mezi nimi (viz obr. 3).

Název

Zobrazuje se jméno uživatele nebo název přípojky.

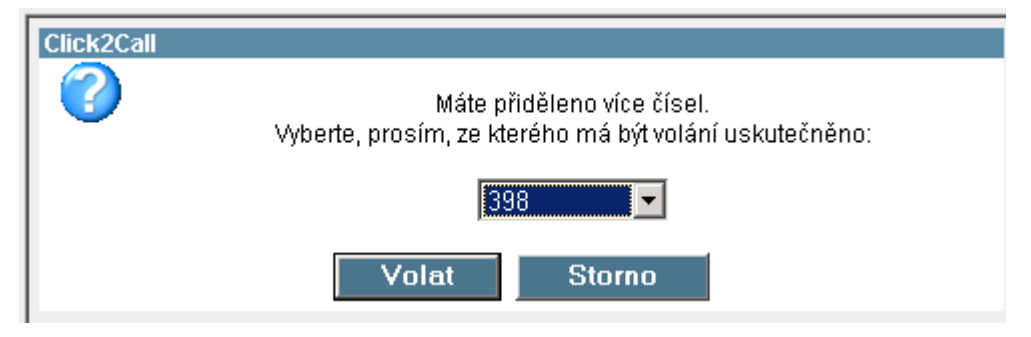

Obr. 3 Výběr z více přípojek uživatele

### Příloha I – Přehled změn

| 2. redakce<br>říjen 2006       | Přidána nová aplikace Moje konference.<br>Přidány nové karty Kredit a Budík (v aplikaci).<br>Rozšíření Zkrácené volby (v aplikaci Můj telefon) o pole<br>Popis zkrácené volby.<br>Další ikony přidány do kapitoly Ikony.                                                                          |
|--------------------------------|----------------------------------------------------------------------------------------------------|
| 3. redakce<br>květen 2007<br>B | Přidány další služby (Můj telefon - obr. 7)<br>Podrobnější popis některých položek a parametrů<br>(většinou v aplikaci Můj telefon)<br>Rozšíření aplikace Telefonní seznam<br>Přidána funkce Click2Call (aplikace Poslední volání a<br>Telefonní seznam)<br>Přidány další ikony do kapitoly Ikony |